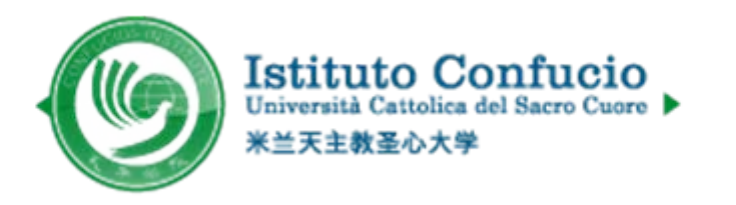

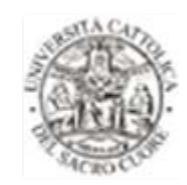

## 10步完成 HSK 网上报名

Instituto Confucio - Università Cattolica del Sacro Cuore Via Carducci, 28/30 - 20123 - Milano

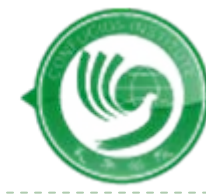

Istituto Confucio Università Cattolica del Sacro Cuore

米兰天主教圣心大学

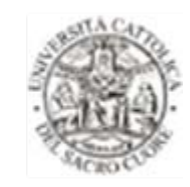

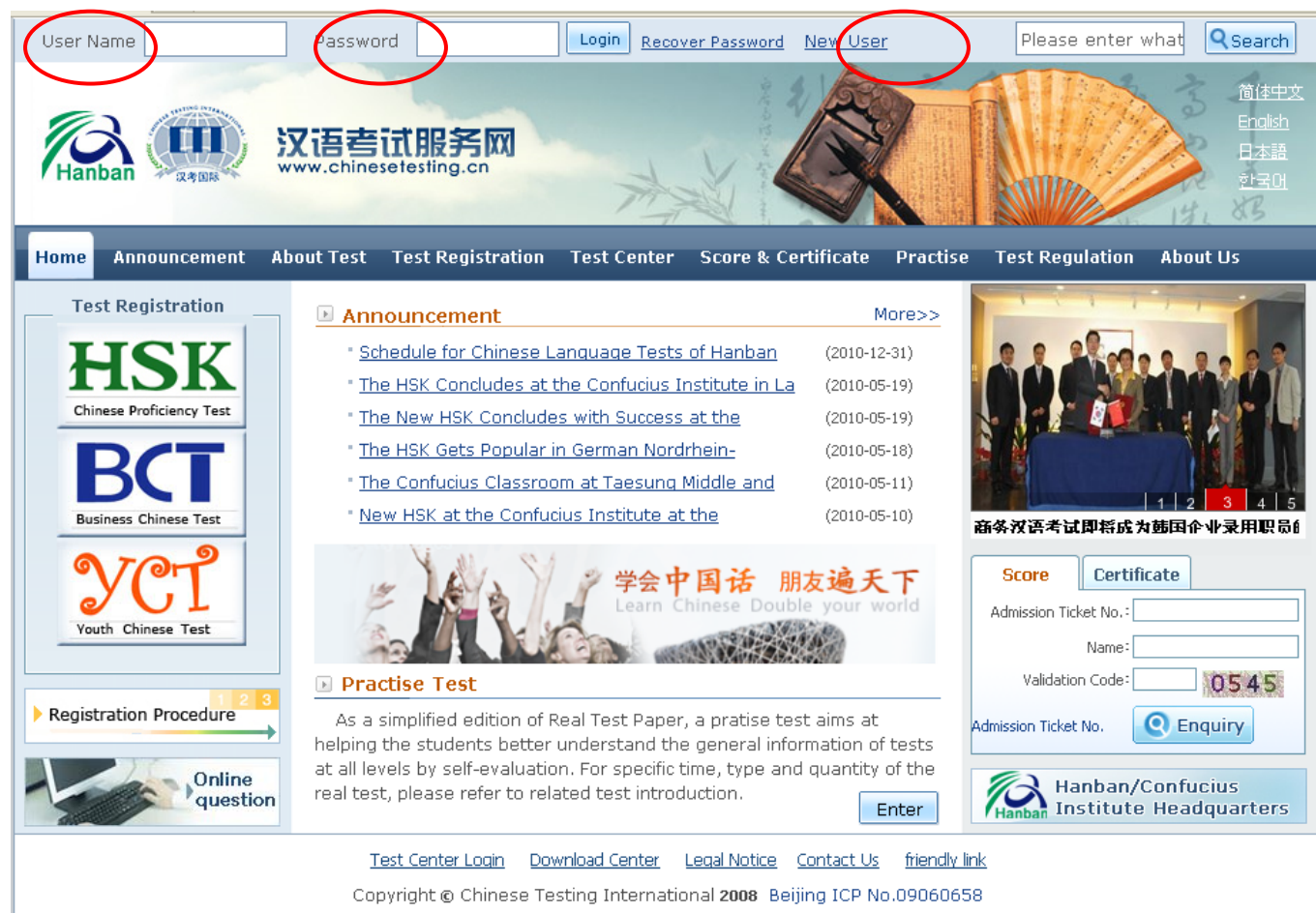

- 1. Visit <u>http://www.chinesetesting.cn</u> (English version)
- a: For new user, click 'new user' to start; b: For old user give your username and password to start

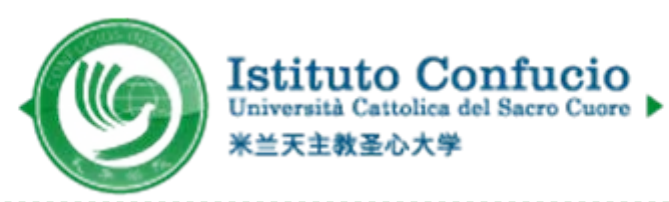

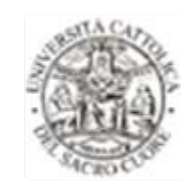

|                                              | Account Creating                                      |
|----------------------------------------------|-------------------------------------------------------|
|                                              | (The following with * are required to be filled out.) |
|                                              | * Please enter common email address in                |
| Email Addre                                  | ss: order to timely access to authentication          |
|                                              | information!                                          |
| Passwo                                       | rd: * At least 6 characters                           |
| Confirm Passwo                               | rd: * Keep consistent with password!                  |
|                                              |                                                       |
| National                                     | ity: -Please Select-                                  |
| Mother Tong                                  | ue: –Please Select– 💌                                 |
| Birth Da                                     | ite: Selete Date                                      |
| How long have you b                          | een                                                   |
| learning Chine                               | se: -Please Select-                                   |
| Why do you want to le                        | arn                                                   |
| Chine                                        | se:                                                   |
| How did you get to know ab<br>the Chinese te | outPlease Select-                                     |
|                                              |                                                       |
| Validation Co                                | de: 9934 * If not clear, please click it to reload    |
|                                              | I have read and agree to<br>Registration Agreement    |

2. Fill in your information and submit

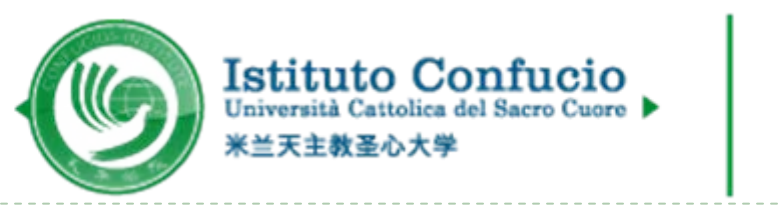

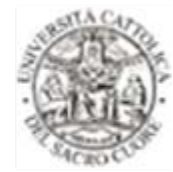

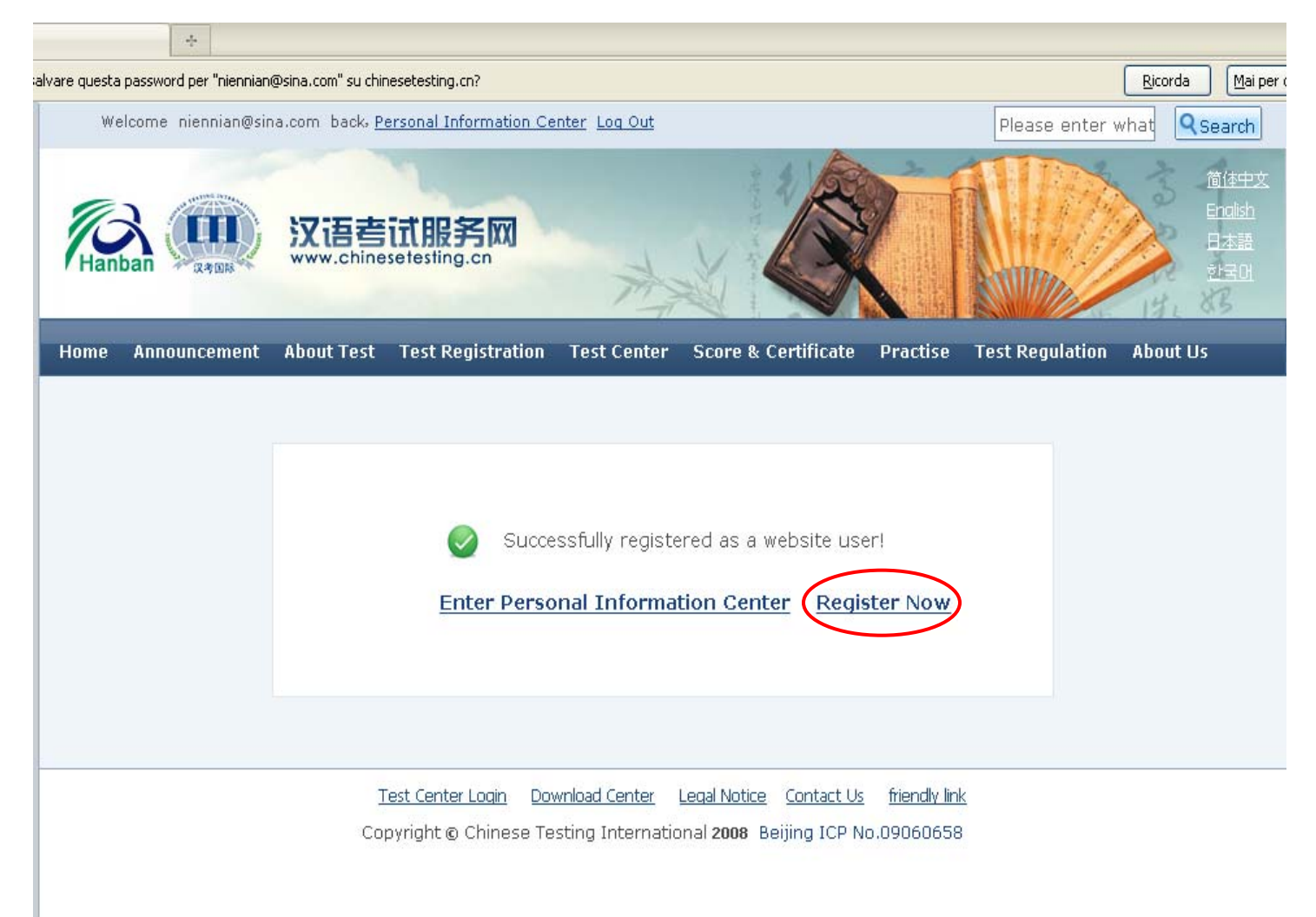

3. After you succesfully submit your profile, click 'registeer now'

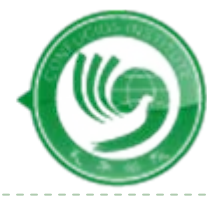

Istituto Confucio Università Cattolica del Sacro Cuore

米兰天主教圣心大学

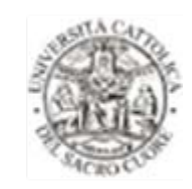

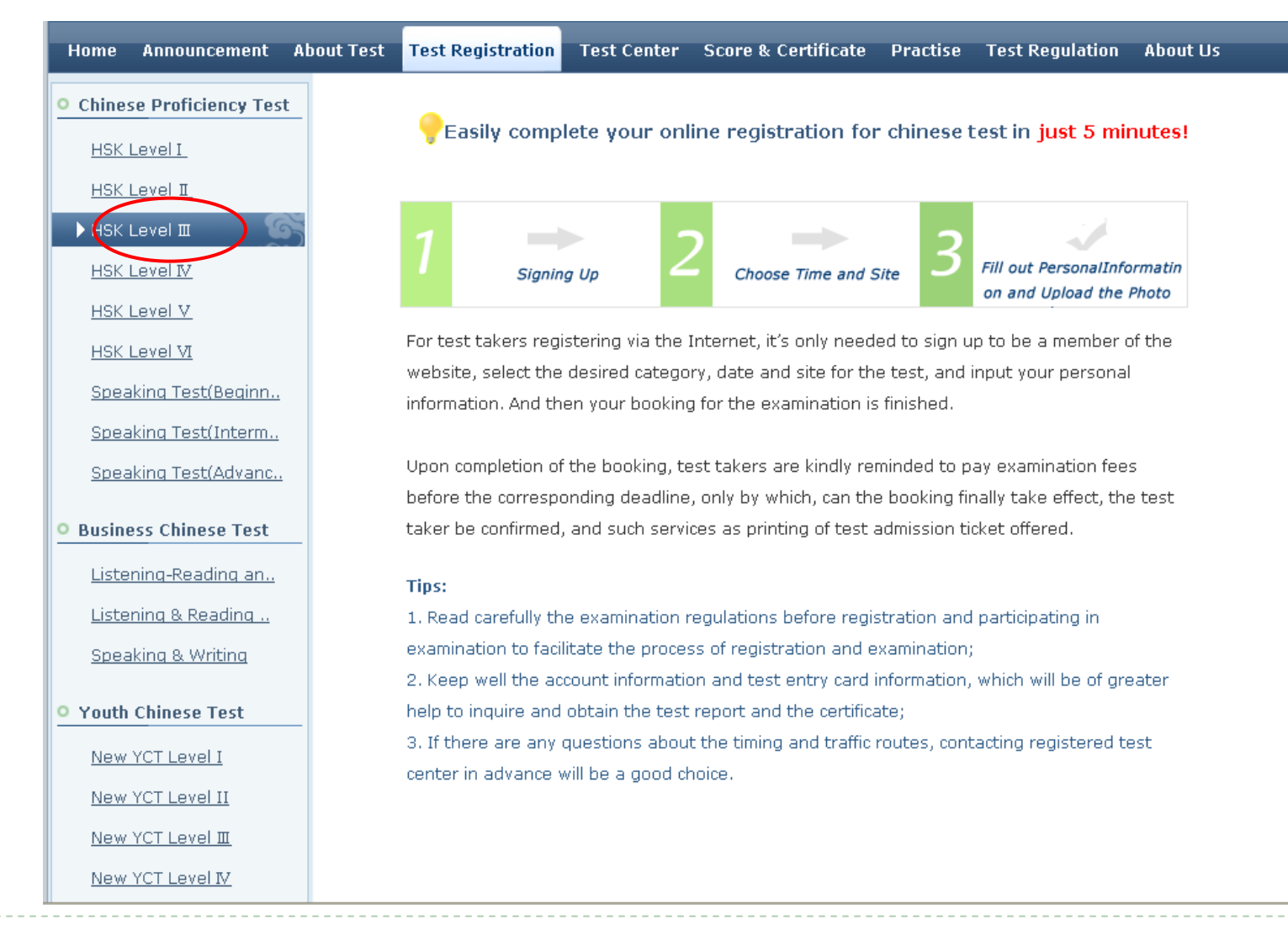

#### 4. Choose your level of HSK

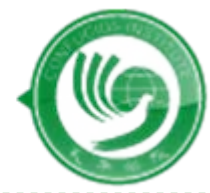

Istituto Confucio Università Cattolica del Sacro Cuore ▶ 米兰天主教圣心大学

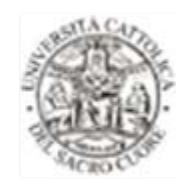

| Home Announcement                 | About Test    | Test Registration                        | Test Center                       | Score & Certificate                            | Practise                | Test Regulation    | About Us                       |
|-----------------------------------|---------------|------------------------------------------|-----------------------------------|------------------------------------------------|-------------------------|--------------------|--------------------------------|
| Registration Procedure            | <b>3</b><br>→ |                                          |                                   | HSK Level 🏾                                    |                         |                    | Register Now                   |
| • Chinese Proficiency Tes         | t             |                                          |                                   |                                                |                         |                    |                                |
| HSK Level I                       |               | The HSK (Level II                        | II) assesses te                   | st takers' abilities in t                      | he applicat             | ion of everyday C  | hinese. It is                  |
| HSK Level I                       | the           | e counterpart of the                     | e Level III of th                 | ne Chinese Language i<br>Common Europoon Err   | Proficiency             | Scales for Speake  | ers of Other<br>L. Tost takers |
| 🕨 HSK Level 🎞 🛛 🦉                 | wh            | o are able to pass                       | the HSK (Level                    | III) can communicate                           | e in Chinese            | e at a basic level | in their daily,                |
| HSK Level IV                      | aca           | ademic and profess                       | ional lives. The                  | y can manage most c                            | ommunicat               | ion in Chinese wh  | en travelling                  |
| HSK Level V                       | in (          | uhina.                                   |                                   |                                                |                         |                    |                                |
| HSK Level VI                      |               | The HSK (Level I                         | II) is intended                   | for students who have                          | e studied C             | hinese for three s | semesters                      |
| Speaking Test(Beginner            | (or<br>       | ie and a half acade<br>stered 600 commor | emic years), wi<br>nlv used words | th 2-3 class hours in e<br>and related grammar | each week.<br>patterns. | These students I   | nave                           |
| Speaking Test(Intermed            | <u>di</u>     |                                          |                                   | _                                              |                         |                    |                                |
| Speaking Test(Advance             | <u>d.</u>     |                                          |                                   |                                                |                         |                    |                                |
| • Business Chinese Test           |               |                                          |                                   |                                                |                         |                    |                                |
| Listening-Reading and             | <u>5</u>      |                                          |                                   |                                                |                         |                    |                                |
| Listening & Reading               |               |                                          |                                   |                                                |                         |                    |                                |
| Speaking & Writing                |               |                                          |                                   |                                                |                         |                    |                                |
| • Youth Chinese Test              |               |                                          |                                   |                                                |                         |                    |                                |
| New YCT Level I                   |               |                                          |                                   |                                                |                         |                    |                                |
| New YCT Level II                  |               |                                          |                                   |                                                |                         |                    |                                |
| l<br>//gosign.do?id=2&lid=828635# |               |                                          |                                   |                                                |                         |                    |                                |

#### 5. Click 'regist now' on top right

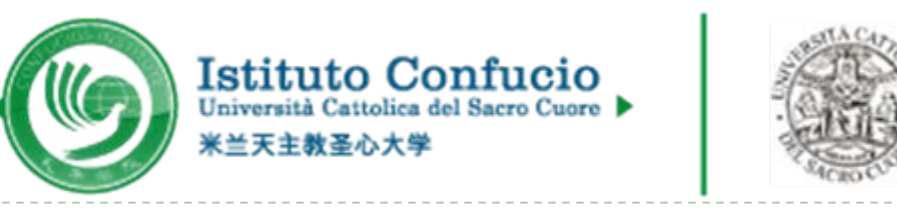

| Home | Announcement  | About Test              | Test Registration                                                                                                    | Test Center                                                                                                    | Score & Certificate                                                 | Practise                                            | Test Regulation | About Us    |
|------|---------------|-------------------------|----------------------------------------------------------------------------------------------------|----------------------------------------------------------------------------------------------------|---------------------------------------------------------------------|-----------------------------------------------------|-----------------|-------------|
| Ĺ    | Choose Test C | enter <mark>2</mark> Fi | ll out Personal Info                                                                                                    | rmation 3                                                                                                    | Upload 4 Confirm                                                    | Registratio                                         | n 🗸 Registratio | n confirmed |
|      |               | F                       | ISK Level IIIR                                                                                                    | Registration                                                                                                    | Test Center C                                                       | hoosing                                             |                 |             |
|      |               | Co                      | ntinent: Europe                                                                                                    | <b>v</b>                                                                                                    | Please select the c<br>ne most convenient te                        | ontinenet wit<br>st site for you                    | th<br>u.        |             |
|      |               | Country,                | Region: ITALY                                                                                                    | <b>~</b> w                                                                                                    | Please select the c     vith the most convenie     ou               | ountry/area<br>nt test site fo                      | or              |             |
|      |               | Test<br>Te              | Center: Università Ca<br>—Please Sele<br>Sapienza Roi<br>st Date: Università Ca<br>Instituti Confu<br>意大利時洛尼<br>I have read and a | ttolica del マ<br>ct-<br>me University Con<br>ttolica del Sacro C<br>cio di Torino<br>亚大学孔子学院<br>agreed to the *<br>Instructions | Please select your<br>fucius Institute<br>tuore di Milano<br>est da | desired test<br>te in the test<br><mark>te</mark> . |                 |             |
|      |               |                         | (                                                                                                    | Submit                                                                                                    | Reset                                                               |                                                     |                 |             |
|      |               | I<br>Cop                | <u>est Center Loqin</u> <u>Do</u><br>oyright © Chinese Te                                                                         | wnload Center<br>esting Internatio                                                                                              | Legal Notice Contact U<br>onal 2008 Beijing ICP I                   | <u>s friendly linl</u><br>No.09060658               | <u>&lt;</u>     |             |

6. Choose the 'Test Center' and submit

| Choose Test Center 2 Fill out Person | al Information <mark>3</mark> Upload | Confirm Registration 🗸 Registration co                                       | nfirmed |
|--------------------------------------|--------------------------------------|------------------------------------------------------------------------------|---------|
| HSK Level                            | IRegistrationTes                     | t Taker Information                                                          |         |
| User Name:                           | niennian@sina.com                    |                                                                              |         |
| Name:                                |                                      | Please input the name on your valid certificate                              |         |
| Chinese Name:                        |                                      | Please input your correct Chinese name                                       |         |
| Gender:                              | female 💌                             | * Click "Browse" to select                                                   |         |
| Birthday:                            |                                      | ] * Click "Input Box" to enter your birth<br>date                            |         |
| Nationality:                         | ITALY                                | * Enter your nationality                                                     |         |
| Mother Tongue:                       | Italian                              | ] * Enter your fisrt language, i.e.mother<br>language                        |         |
| ID Type:                             | Passport 💌                           | <sup>*</sup> Select your valid certificate with a number of 3-38 characters. |         |
| ID Card Number:                      |                                      | <sup>*</sup> Valid certificate number of your<br>selected ID type            |         |
| Telephone Number:                    |                                      | ] * Enter your available telephone<br>number                                 |         |
| Address:                             |                                      | Enter your address                                                           |         |
|                                      |                                      |                                                                              |         |

### 7. Fill in your info for HSK registration

Þ

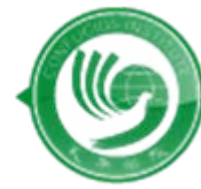

Istituto Confucio Università Cattolica del Sacro Cuore ▶ 米兰天主教圣心大学

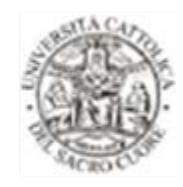

| 1       Conser Test Center       2       Fill out Personal Information       3       Upload       4       Confirm Registration       Registration confirm         ISK Level IIRegistrationPhoto Upload         Name: queei         Option Or       Sogia:       Upload        Photo Requirements: no changes to photos are permitted if uploaded .         Option Two       Take a nhoto with web camera        Photo Requirements: recent bareheaded, full-face, white-color background, two-inch certificate photo, instead of landscape photos or photos of everyday. life.         Preview :        Photo Formats: JPG, GIF, PNG :         Obto Standards: 180 pixels * 240 pixels        File Size: less than 100K         For test takers that cannot upload their electronic photos on the registration website, they can use removable storage devices (U disk, mobile hard disk, etc.) to take it to the Test Site, and ask for help from Test Site staffs.                                                                                                    | ome | Announcement  | About Test                              | Test Registration     | Test Center                                        | Score & Certificate                                        | Practise      | Test Regulation     | About Us    |  |  |
|----------------------------------------------------------------------------------------------------|-----|---------------|-----------------------------------------|-----------------------|----------------------------------------------------|------------------------------------------------------------|---------------|---------------------|-------------|--|--|
| Name: gucci       Upload         Option Two       • hoto Requirements: no changes to photos are permitted if uploaded.         Preview:       • hoto Requirements: recent bareheaded, full-face, white-color background, two-inch certificate photo, instead of landscape photos or photos of everyday life.         • hoto Formats: JPG, GIF, PNG .       • hoto Requirements: 180 pixels * 240 pixels         • Fiesi Perview:       • hoto Formats: JPG, GIF, PNG .         • hoto Standards: 180 pixels * 240 pixels       • fies ize: less than 100K         • to takke it to the Test Site, and ask for help from Test Site staffs.       • to take it to the Test Site, and ask for help from Test Site staffs.                                                                                                    | 1   | Choose Test C | enter 2 Fi                              | ill out Personal Info | rmation 3                                          | Upload 4 Confirm I                                         | Registratio   | n 🗸 Registratio     | n confirmed |  |  |
| Name: guci       Upload         Option Two       Stogia:       Upload         Take a photo with web camera       > Photo Requirements: no changes to photos are permitted if uploaded .         Preview:       > Photo Requirements: recent bareheaded, full-face, white-color background, two-inch certificate photo, instead of landscape photos or photos of everyday life.         > Photo Standards: 190 pixels * 240 pixels       > File Size: less than 100K         > For test takers that cannot upload their electronic photos on the registration website, they can use removable storage devices (U disk, mobile hard disk, etc.) to take it to the Test Site, and ask for help from Test Site staffs.                                                                                                    |     |               |                                         | HSK Level 1           | IIRegistra                                         | ationPhoto Uplo                                            | ad            |                     |             |  |  |
| Option One          Option Two          Take a photo with web camera          Preview :          Option Two          Preview :          Option Two          Preview :          Option Two          Preview :          Option Two          Preview :          Option Two          Option Two          Preview :          Option Two          Preview :          Option Two          Preview :          Option Two          Preview :          Option Two          Option Two          Preview :          Option Two          Option Two          Option Two          Option Two          Take a photo stare          Photo Standards: 180 pixels * 240 pixels         Protos on the registration website, they can use         removable storage devices (U disk, mobile hard disk,                                                                                                    |     | Nam           | ne: gucci                               |                       |                                                    | Related Notes                                              |               |                     |             |  |  |
| Option Two         Take a photo with web camera         Preview :         Image: Color background, two-inch certificate photo, instead of landscape photos or photos of everyday life.         Image: Color background, two-inch certificate photo, instead of landscape photos or photos of everyday life.         Image: Color background, two-inch certificate photo, instead of landscape photos or photos of everyday life.         Image: Color background, two-inch certificate photo, instead of landscape photos or photos of everyday life.         Image: Color background, two-inch certificate photo, instead of landscape photos or photos of everyday life.         Image: Color background, two-inch certificate photo, instead of landscape photos or photos of everyday life.         Image: Color background, two-inch certificate photo, instead of landscape photos or photos of everyday life.         Image: Color background, two-inch certificate photo, instead of landscape photos or photos of everyday life.         Image: Color background, two-inch certificate photo, instead of landscape photos or photos of everyday life.         Image: Color background, two-inch certificate photo, instead of landscape photos or photos or ph |     | - Ot          | otion One —                             |                       |                                                    | ◇ Photo Requirements:                                      | no change     | s to photos are     |             |  |  |
| Option 1000         Take a photo with web camera         Preview :         Option 2000         Option 2000                                                                                                    |     |               | Option Two Take a photo with web camera | load                  | permitted if uploaded .                            |                                                            |               |                     |             |  |  |
| Preview :       white-color background, two-inch certificate photo, instead of landscape photos or photos of everyday life.         Photo Formats: JPG, GIF, PNG .       Photo Standards: 180 pixels * 240 pixels         File Size: less than 100K       For test takers that cannot upload their electronic photos on the registration website, they can use removable storage devices (U disk, mobile hard disk, etc.) to take it to the Test Site, and ask for help from Test Site staffs.                                                                                                    |     |               |                                         |                       | ◇Photo Requirements: recent bareheaded, full-face, |                                                            |               |                     |             |  |  |
| Preview :       instead of landscape photos or photos of everyday         life.           Photo Formats: JPG, GIF, PNG ,          Photo Standards: 180 pixels * 240 pixels          File Size: less than 100K         For test takers that cannot upload their electronic       photos on the registration website, they can use         removable storage devices (U disk, mobile hard disk, etc.) to take it to the Test Site, and ask for help from         Test Site staffs.                                                                                                    |     |               |                                         |                       |                                                    | white-color background, two-inch certificate photo,        |               |                     |             |  |  |
| Ife.         ◇ Photo Formats: JPG, GIF, PNG .         ◇ Photo Standards: 180 pixels * 240 pixels         ◇ File Size: less than 100K         For test takers that cannot upload their electronic         photos on the registration website, they can use         removable storage devices (U disk, mobile hard disk,         etc.) to take it to the Test Site, and ask for help from         Test Site staffs.                                                                                                    |     | Prev          | iew:                                    |                       | 1                                                  | instead of landscape photos or photos of everyday<br>life. |               |                     |             |  |  |
| <ul> <li>Photo Formats: JPG, GIF, PNG .</li> <li>Photo Standards: 180 pixels * 240 pixels</li> <li>File Size: less than 100K</li> <li>For test takers that cannot upload their electronic photos on the registration website, they can use removable storage devices (U disk, mobile hard disk, etc.) to take it to the Test Site, and ask for help from Test Site staffs.</li> </ul>                                                                                                    |     |               |                                         |                       | 1                                                  |                                                            |               |                     |             |  |  |
| <ul> <li>Photo Standards: 180 pixels * 240 pixels</li> <li>File Size: less than 100K</li> <li>For test takers that cannot upload their electronic photos on the registration website, they can use removable storage devices (U disk, mobile hard disk, etc.) to take it to the Test Site, and ask for help from Test Site staffs.</li> </ul>                                                                                                    |     |               |                                         |                       | 14                                                 | ◇ Photo Formats: JPG,                                      | GIF, PNG .    |                     |             |  |  |
| ◇ File Size: less than 100K For test takers that cannot upload their electronic photos on the registration website, they can use removable storage devices (U disk, mobile hard disk, etc.) to take it to the Test Site, and ask for help from Test Site staffs.                                                                                                    |     |               |                                         |                       |                                                    | ◇ Photo Standards: 18                                      | 0 pixels * 2  | 40 pixels           |             |  |  |
| For test takers that cannot upload their electronic<br>photos on the registration website, they can use<br>removable storage devices (U disk, mobile hard disk,<br>etc.) to take it to the Test Site, and ask for help from<br>Test Site staffs.                                                                                                    |     |               |                                         |                       | 3                                                  | ♦ File Size: less than 1                                   | оок           |                     |             |  |  |
| photos on the registration website, they can use<br>removable storage devices (U disk, mobile hard disk,<br>etc.) to take it to the Test Site, and ask for help from<br>Test Site staffs.                                                                                                    |     |               |                                         |                       |                                                    | For test takers that can                                   | inot upload   | their electronic    |             |  |  |
| removable storage devices (U disk, mobile hard disk,<br>etc.) to take it to the Test Site, and ask for help from<br>Test Site staffs.                                                                                                    |     |               |                                         |                       | 3                                                  | photos on the registrat                                    | ion website   | , they can use      |             |  |  |
| etc.) to take it to the Test Site, and ask for help from<br>Test Site staffs.                                                                                                    |     |               |                                         |                       | 1                                                  | removable storage devi                                     | ices (U disk  | , mobile hard disk, |             |  |  |
| Test Site staffs.                                                                                                    |     |               |                                         |                       | 5                                                  | etc.) to take it to the Te                                 | est Site, and | d ask for help from |             |  |  |
|                                                                                                    |     |               |                                         |                       | Ű                                                  | Test Site staffs.                                          |               |                     |             |  |  |
| Description Alexandread                                                                                                    |     |               |                                         |                       |                                                    |                                                            |               |                     |             |  |  |
| Previous Next Step                                                                                                    |     |               |                                         |                       | Previous                                           | lext Step                                                  |               |                     |             |  |  |

8. You can upload your picture online, or hand your photo to the office

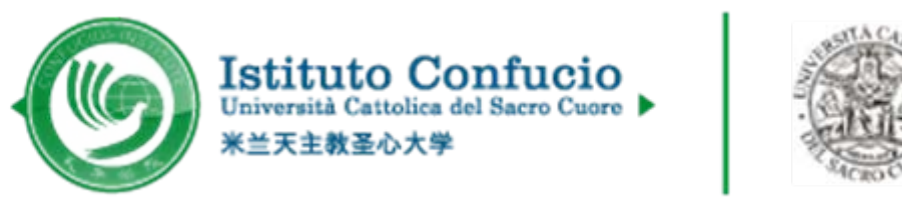

|      | Pill out Pe         |                             |                       | Registi atton commine |
|------|---------------------|-----------------------------|-----------------------|-----------------------|
| HSK  | Level II            | RegistrationCandidate inf   | ormation confirmatior | i                     |
|      |                     |                             |                       |                       |
| L    | Jser Name           | 85 30 × 1                   | Photo                 |                       |
|      | Name                | gucci                       |                       |                       |
| Chir | iese Name           |                             |                       |                       |
|      | Gender              | male                        |                       |                       |
|      | Birthday            | 1996-11-01                  |                       |                       |
|      | Telephone<br>Number | 02. August 7. + 14          |                       |                       |
|      | Address             | ·                           |                       |                       |
| r    | Vationality         | ITALY                       |                       |                       |
| Moth | er Tongue           | Italian                     |                       |                       |
|      | ID Type             | ID Card                     |                       |                       |
|      | ID Card<br>Number   | 1234567                     |                       |                       |
|      | Test Type           | HSK三级                       |                       |                       |
|      | Test Date           | tanti mengana kenang sebara |                       |                       |
| Tes  | t Location          | 意大利天主圣心大学孔子学院               |                       |                       |

9. Congratulations, your pre-registration completed!

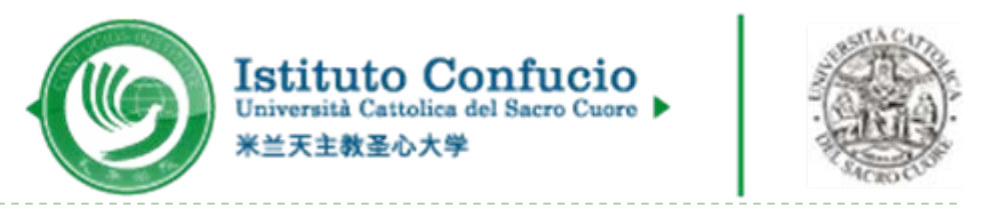

| e Allilut | uncement           | About Test                    | Test Registration      | Test Center              | Score & Certificate     | Practise      | Test Regulation   | About Us    |
|-----------|--------------------|-------------------------------|------------------------|--------------------------|-------------------------|---------------|-------------------|-------------|
| ] Cho     | ose Test C         | enter 2 Fi                    | ll out Personal Info   | rmation <mark>3</mark> U | Ipload 4 Confirm        | Registratio   | n 🗸 Registratio   | n confirmed |
|           | Suces              | sfully pre-                   | registered, wi         | th a test con            | firmation letter        | sent to y     | our email box     |             |
|           | 1.Pleas            | se pay your re(               | gistration fees at 🏚   | 大利天主圣心大学                 | <b>孔子学院</b> before 2010 | )-10-09.You   | r booking will be |             |
|           | automa             | atically cancele              | d in case of failure t | o receive your fe        | es until expiration.    |               |                   |             |
|           | 2.Pleas            | se verify wheth               | ner the information y  | ou filled out is co      | prrect or not, because  | no changes    | to such           |             |
|           | informa            | ation are allow               | ed as the personal     | and registration i       | information after regis | tration expi  | ration.           |             |
|           | 3.It's e<br>Admiss | xpected that f<br>ion Ticket. | rom <b>2010-10-06</b>  | you will be able         | to login into the web:  | site and prin | t your Test       |             |
|           |                    |                               |                        |                          |                         |               |                   |             |
|           |                    |                               | Enter Personal ]       | information Ce           | nter <u>Return to B</u> | lone          |                   |             |

10. Next step, pay the test fee in our offices (see next page)

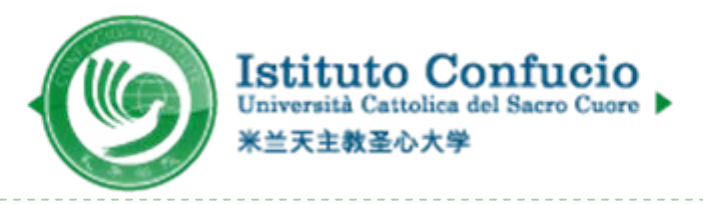

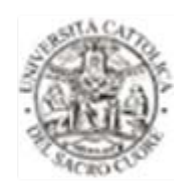

### Pagamento

Pagare online: LINK

oppure

Per pagare con assegno / Bancomat / carta di credito, recarsi all'ufficio Language and Professional Training Service del Servizio Relazioni Internazionali, Via Carducci 28/30, Milano – 3° piano.

Tel: 02/7234.5814 (9.30 – 12.30) @: <u>francesca.finotello@unicatt.it</u>

Istituto Confucio Università Cattolica del Sacro Cuore ▶ 米兰天主教圣心大学

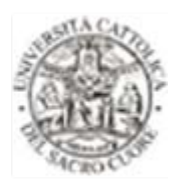

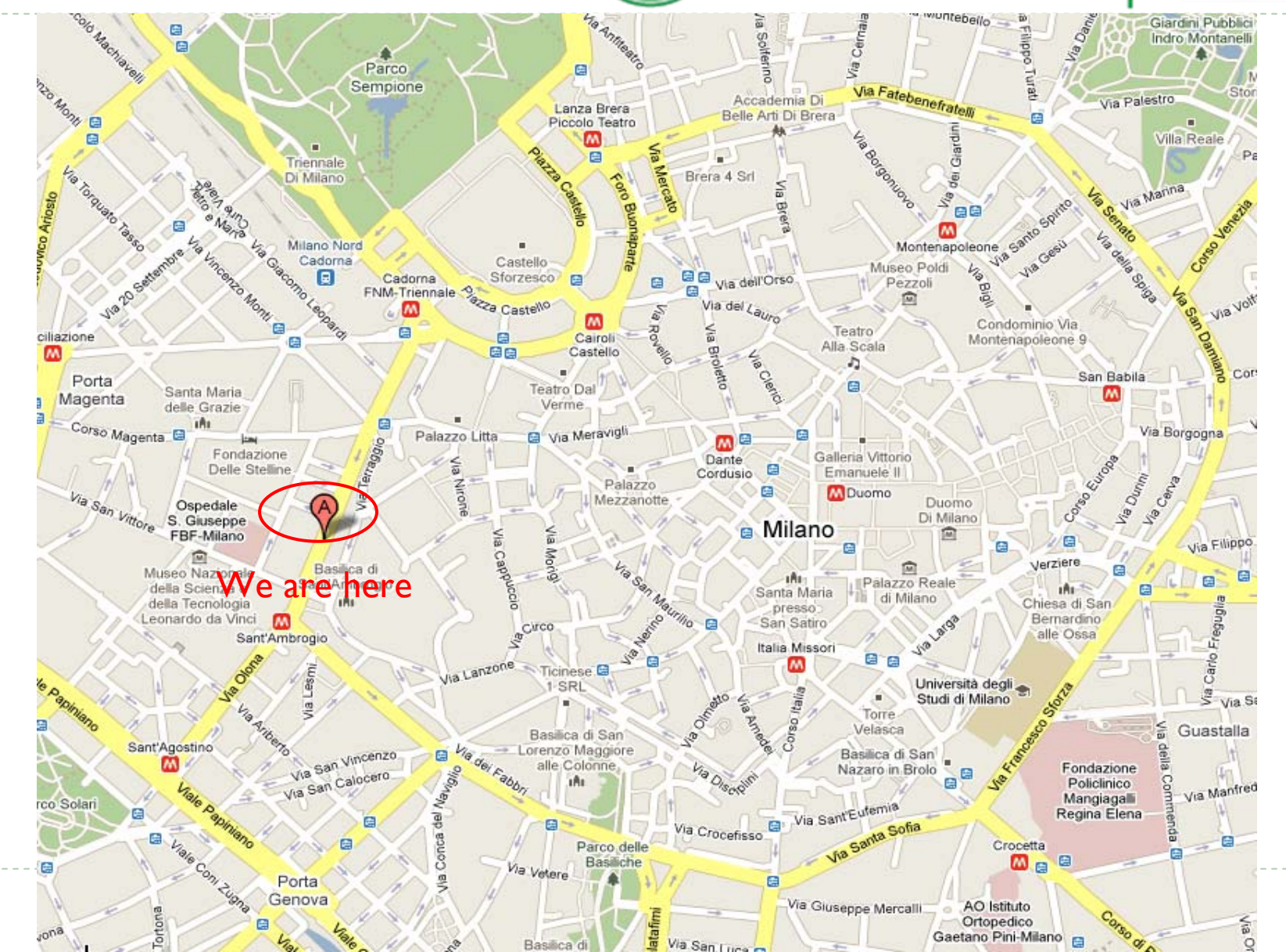

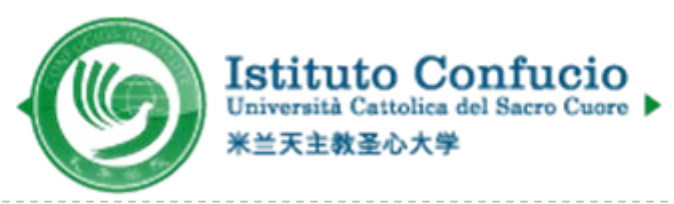

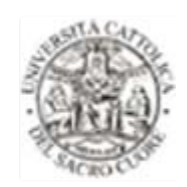

# 祝你考试成功,谢谢!